# マイナサイン認証フォームの申請方法

## 申請に必要なもの

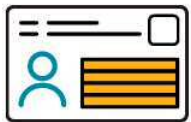

### マイナンバーカード

本人確認(電子署名)のため に利用します。

|     | 25.0 | 10 |
|-----|------|----|
| 1.1 |      | 10 |
| — [ |      |    |
| -   |      |    |
| -   |      |    |
| _   |      |    |

#### 署名用電子証明書暗証番号

本人確認(電子署名)のため に利用します。

マイナンバーカード交付の際 に、ご自身で設定した英数字 6~16桁の暗証番号です。

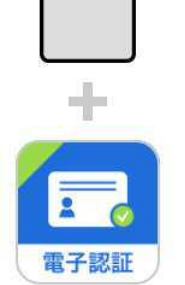

## スマートフォンと「マイナサ イン」アプリ

「マイナサイン」アプリはマ イナンバーカードを読み取る ために利用します。 ご利用のスマートフォンがマ イナンバーカードの読み取り に対応しているかどうかはメ ーカーのウェブサイトをご確 認ください。

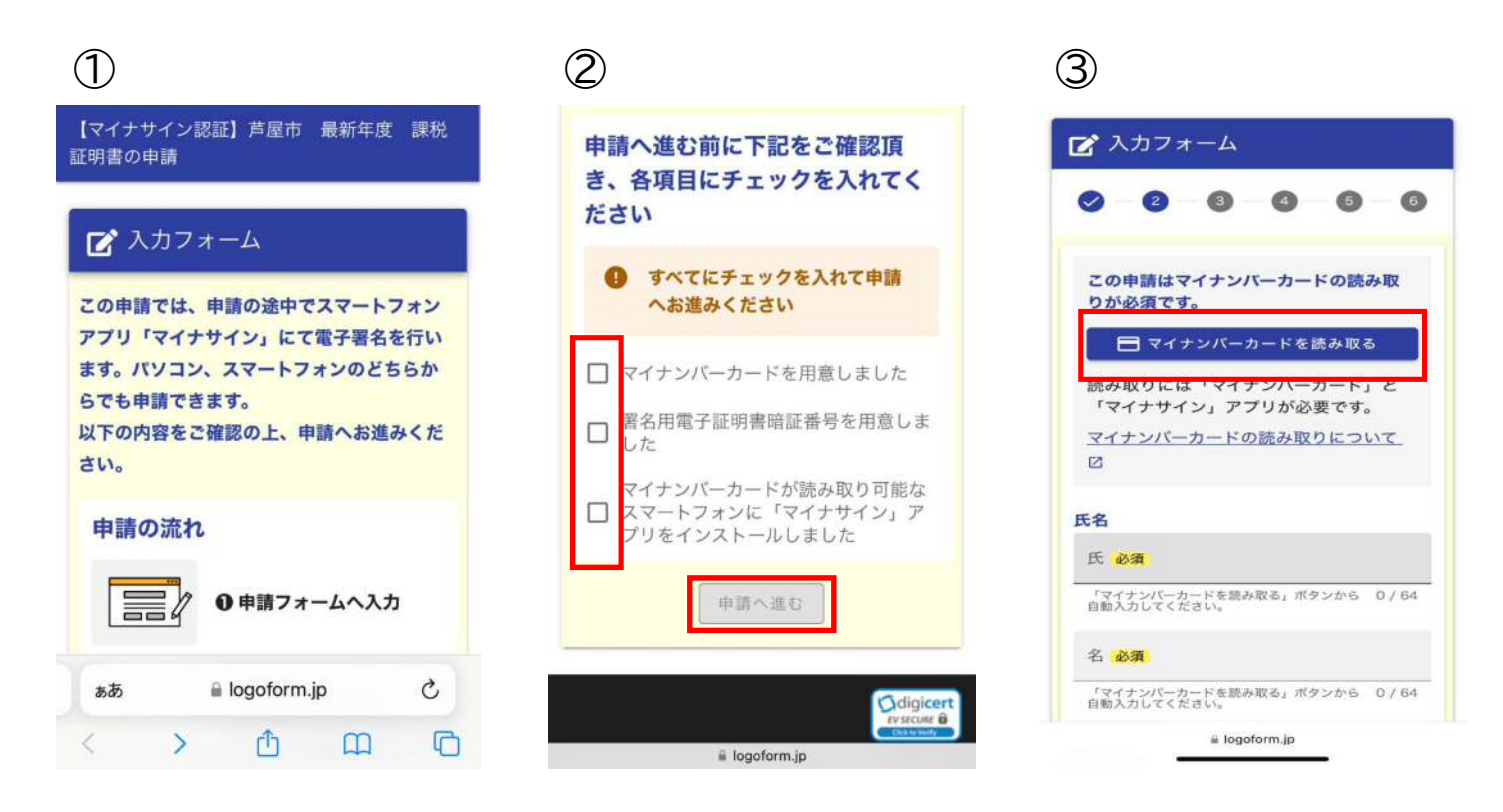

画面スクロールするとチェックボックスが出ますので すべてチェックして「申請へ進む」を選択して下さい。

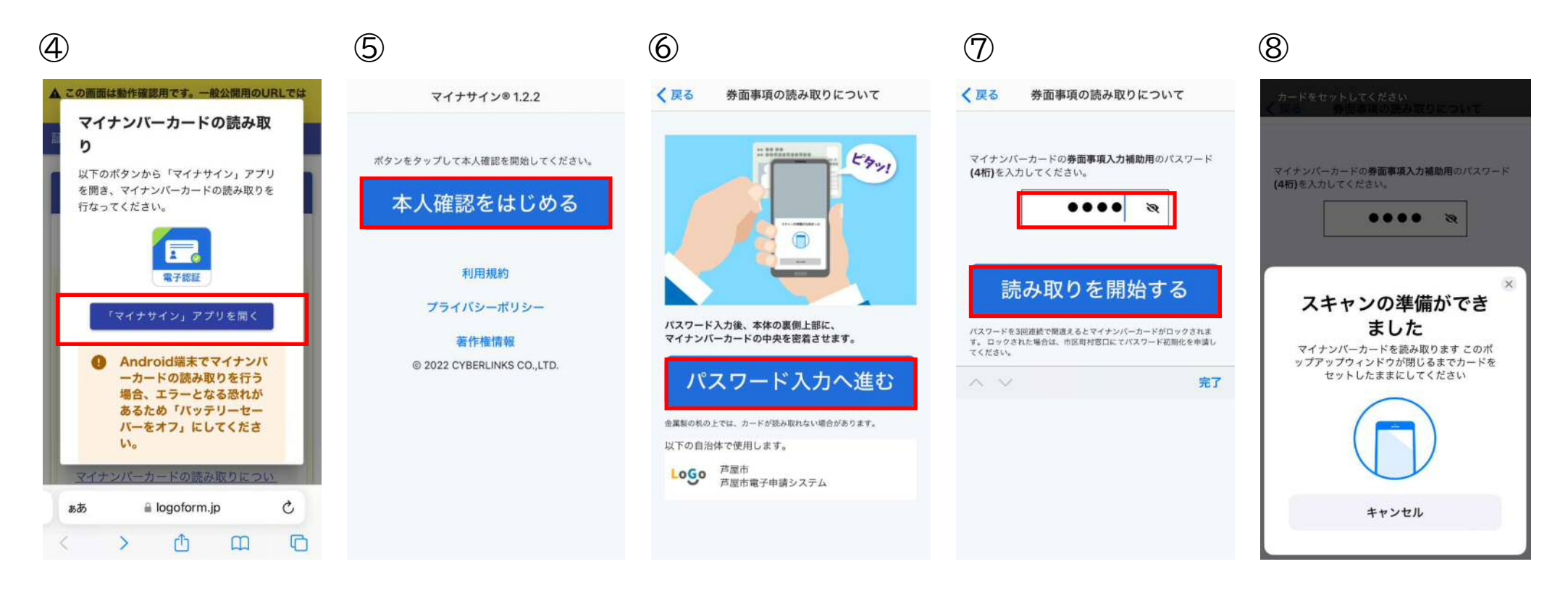

マイナサインアプリで本人確認します。

4桁の暗証番号を 入力してください。 マイナンバーカードをスマートフォンに かざしてスキャンしてください。

本人確認後、申請フォームへ 画面遷移します。 申請内容を入力してください。

## 申請内容の入力完了後

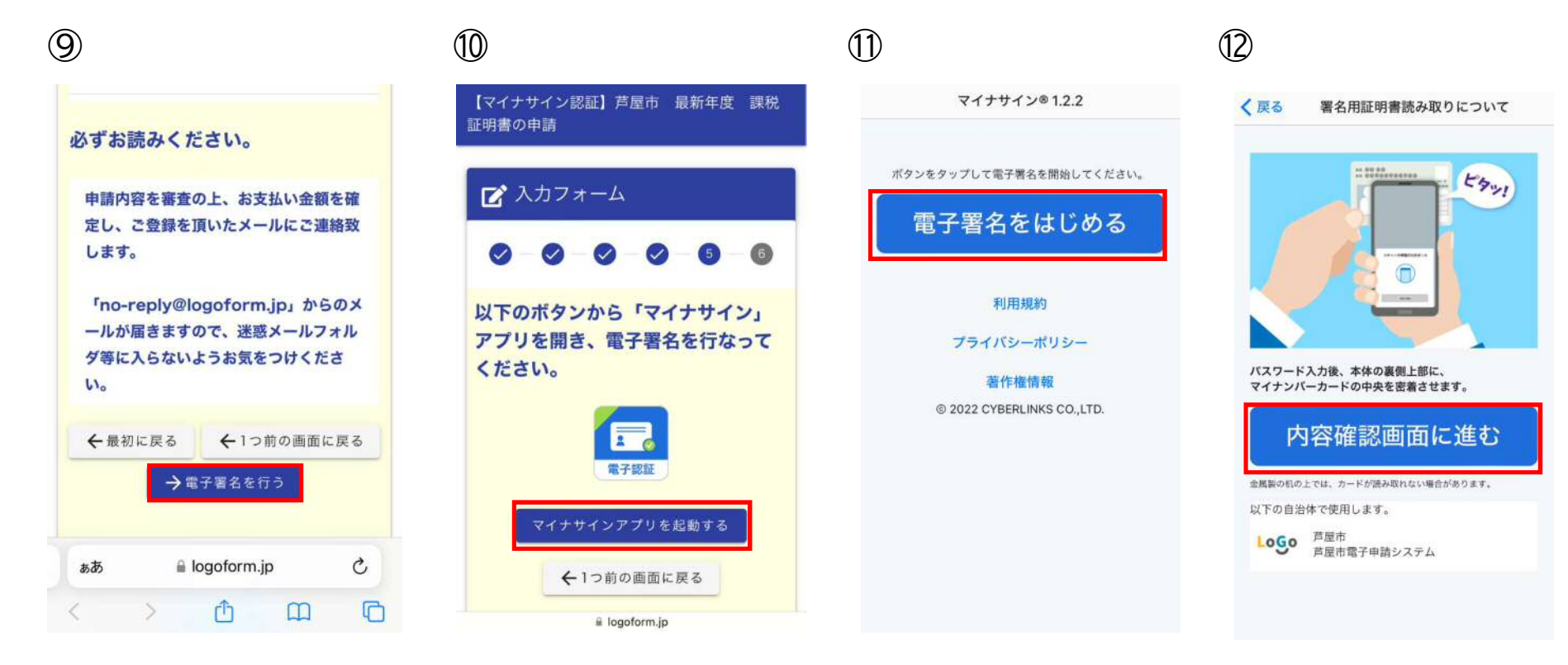

マイナサインアプリで電子署名を行います。

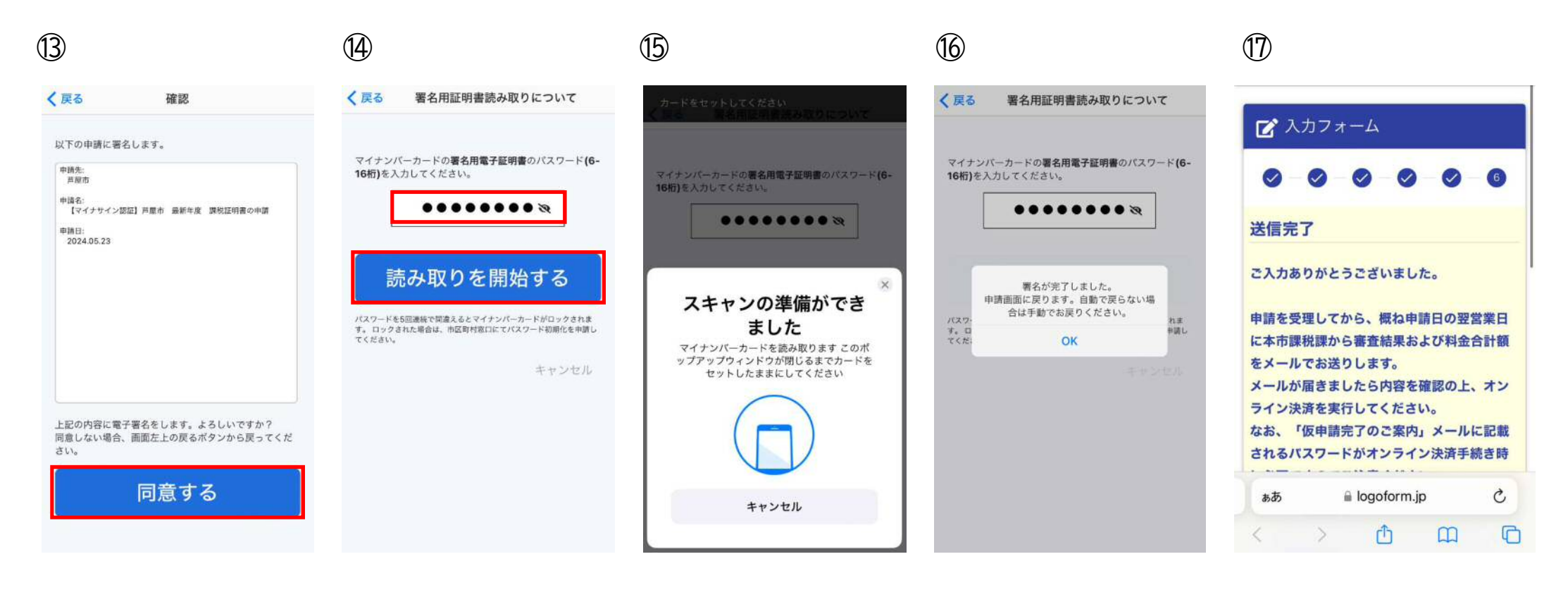

電子署名のパスワードを マイナンバーカードをスマートフォンに 入力してください。 かざしてスキャンしてください。